## Ensayando el Nodemcu por primera vez

(Versión 14-11-22)

Suponiendo que ya hemos configurado nuestro IDE de Arduino procederos a cargar el BLINK (programa que hace titilar el LED ON BOARD del modulo Nodemcu

Se ensayara el modulo NODEMCU mencionado en los otros apunte y videos.

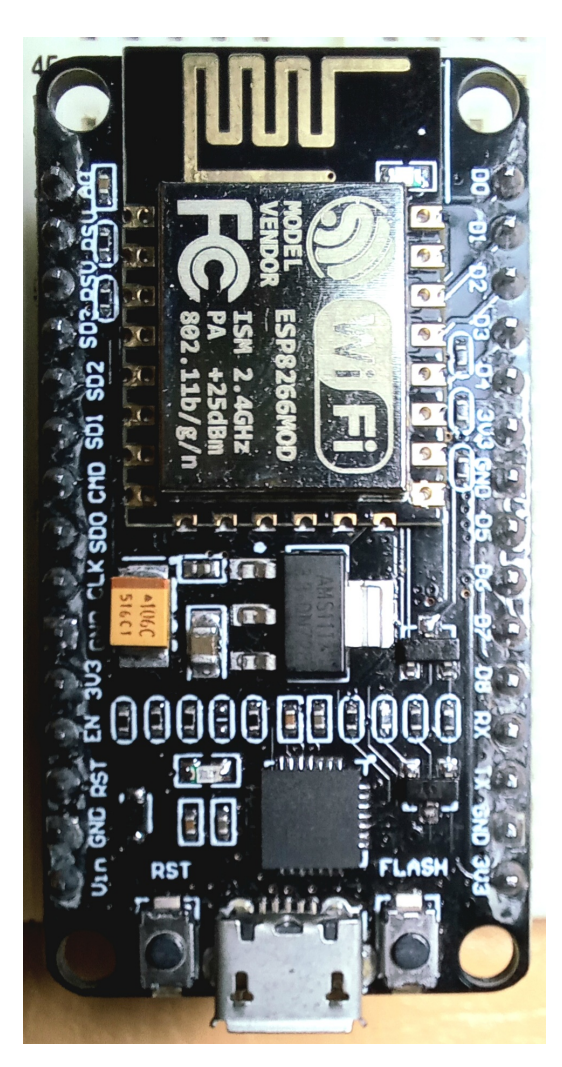

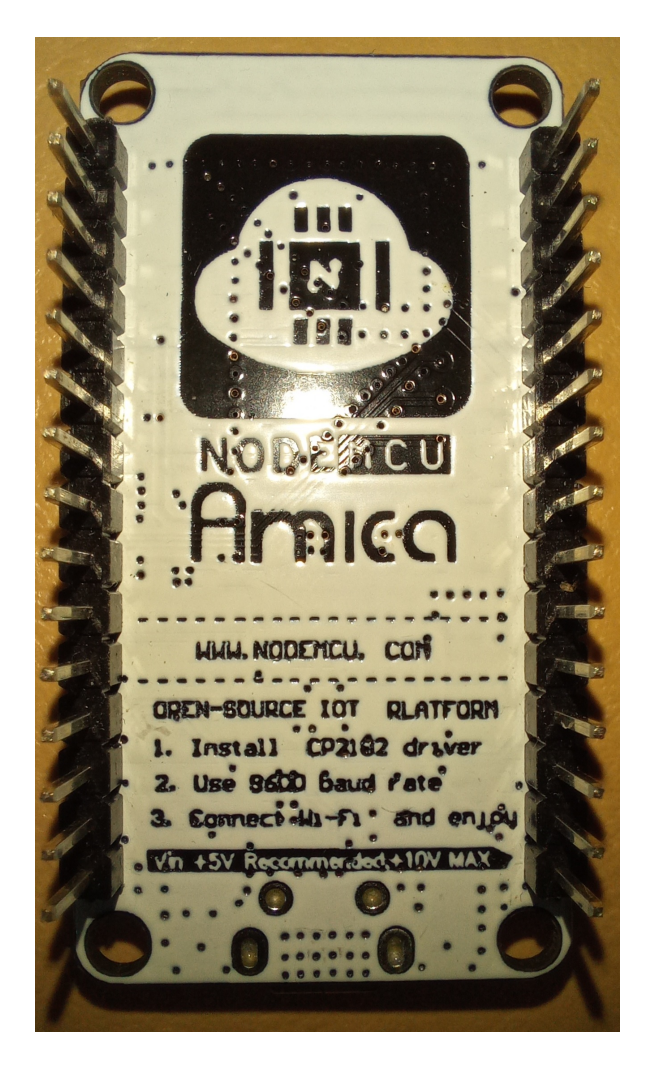

Se utilizara la versión de Arduino 1.8.2.

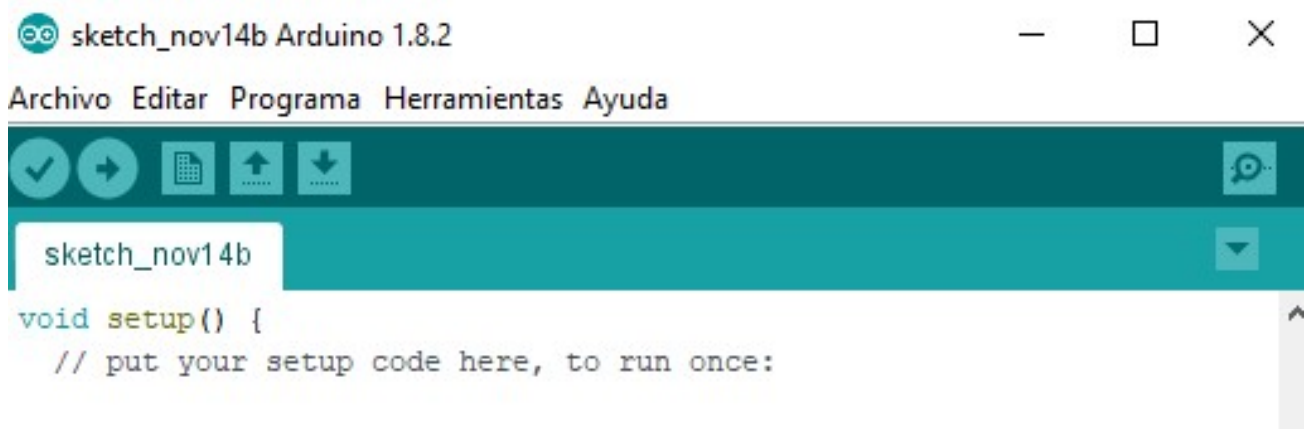

Conectamos el NODEMCU. Seleccionamos en el IDE:

| 🥺 sketch_nov14b Arduind                         | 1.8.2                                        |                                       | - 0                          | : | ESP8266 Modules                                                                       |
|-------------------------------------------------|----------------------------------------------|---------------------------------------|------------------------------|---|---------------------------------------------------------------------------------------|
| Archivo Editar Programa                         | Herramientas Ayu                             | ıda                                   |                              |   | Generic ESP8266 Module                                                                |
| sketch_nov14b                                   | Auto Format<br>Archivo de p<br>Reparar codit | o<br>rograma.<br>ficación & Recargar. | Ctrl+T                       |   | Generic ESP8285 Module<br>ESPDuino (ESP-13 Module)<br>Adafruit Feather HUZZAH ESP8266 |
| <pre>void setup() {     // put your setup</pre> | Monitor Serie<br>Serial Plotter              | 2                                     | Ctrl+Mayús+M<br>Ctrl+Mayús+L |   | XinaBox CW01<br>ESPresso Lite 1.0                                                     |
| }                                               | WiFi101 Firm                                 | ware Updater                          |                              |   | ESPresso Lite 2.0<br>Phoenix 1.0                                                      |
| <pre>void loop() {</pre>                        | Placa: "Node                                 | MCU 1.0 (ESP-12E Mo                   | dule)"                       | > | Phoenix 2.0                                                                           |
| // put your main c                              | Flash Size: "4                               | M (1M SPIFFS)"                        |                              | 2 | NodeMCU 0.9 (ESP-12 Module)                                                           |
| }                                               | Debug port:                                  | "Disabled"                            |                              | • | NodeMCU 1.0 (ESP-12E Module)                                                          |
|                                                 | Debug Level:                                 | "Ninguno"                             |                              | 2 | Olimex MOD-WIFI-ESP8266(-DEV)                                                         |
|                                                 | IwIP Variant:                                | "v2 Lower Memory"                     |                              | 2 | SparkFun ESP8266 Thing                                                                |
|                                                 | VTables: "Fla:                               | sh"                                   |                              | 2 | SparkFun ESP8266 Thing Dev                                                            |
|                                                 | CPU Frequen                                  | icy: "80 MHz"                         |                              | 2 | SweetPea ESP-210                                                                      |
|                                                 | Upload Speed                                 | d: "115200"                           |                              | > | LOLIN(WEMOS) D1 R2 & mini                                                             |
|                                                 | Erase Flash: "                               | Only Sketch"                          |                              | 2 | <b>•</b>                                                                              |

Elegimos las demás opciones de configuración recomendadas:

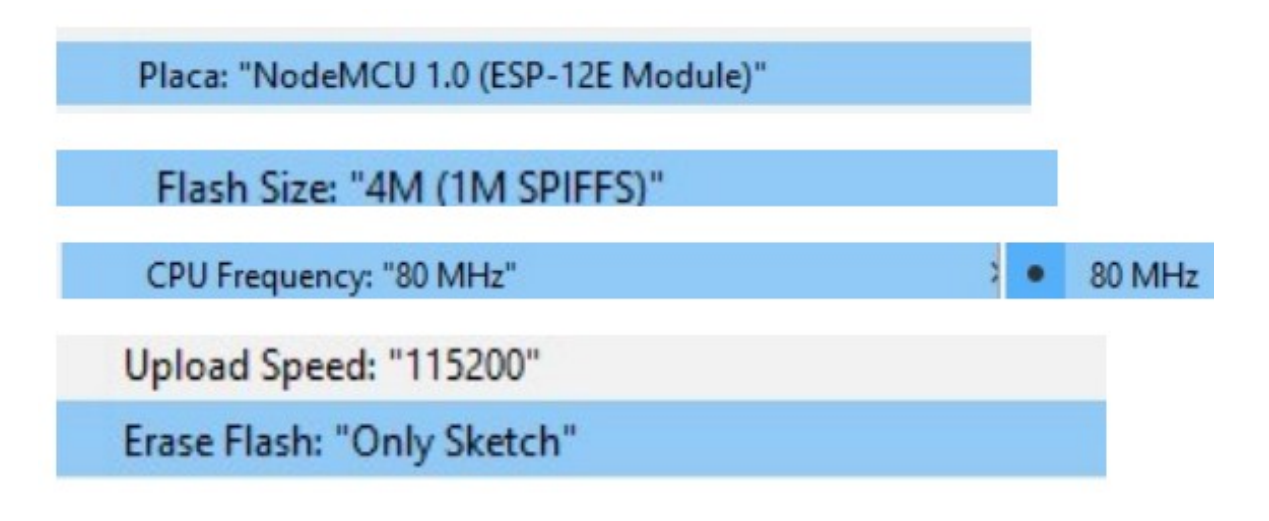

Notar que el IDE están las flechitas en el menú herramientas para elegir las opciones anteriores

| > |
|---|
| > |
| > |
| > |

| 🥺 sketch_nov14b Arduin                         | o 1.8.2                        |                                                      | -      |         | > |
|------------------------------------------------|--------------------------------|------------------------------------------------------|--------|---------|---|
| Archivo Editar Programa                        | Herramientas                   | Ayuda                                                |        |         |   |
| sketch_nov14b                                  | Auto For<br>Archivo<br>Reparar | mato<br>de programa.<br>codificación & Recargar.     | Ctrl+T |         |   |
| <pre>void setup() {</pre>                      | Monitor                        | Serie                                                | Ctrl+N | layús+l | М |
| // put your setup                              | Serial Plo                     | otter                                                | Ctrl+N | 1ayús+l | L |
| }                                              | WiFi101                        | Firmware Updater                                     |        |         |   |
| <pre>void loop() {    // put your main c</pre> | Placa: "N<br>Flash Siz         | lodeMCU 1.0 (ESP-12E Module)"<br>e: "4M (1M SPIFFS)" |        |         | > |
| 1                                              | Debug p                        | ort: "Disabled"                                      |        |         | > |
|                                                | Debug L                        | evel: "Ninguno"                                      |        |         | > |
|                                                | IwIP Vari                      | ant: "v2 Lower Memory"                               |        |         | > |
|                                                | VTables:                       | "Flash"                                              |        |         | > |
|                                                | CPU Free                       | quency: "80 MHz"                                     |        |         | > |
|                                                | Upload S                       | peed: "115200"                                       |        |         | > |
|                                                | Erase Fla                      | sh: "Only Sketch"                                    |        |         | > |

# ¿Que pasa con el COM a la cual se conecta la placa?

Generalmente aparece ya seleccionado el COM

| Upload Speed: "115200"        | >  |               |
|-------------------------------|----|---------------|
| Erase Flash: "Only Sketch"    | >  |               |
| Puerto: "COM4"                | 3  | Puertos Serie |
| Obtén información de la placa |    | COM8          |
| Programador: "AVRISP mkll"    | \$ | COM9          |
| Quemar Bootloader             |    | COM7          |
|                               | ~  | COM4          |
|                               |    |               |

#### FUNDAMENTAL: PROBAR AHORA LA COMUNICACIÓN CON LA PLACA

#### **USAR: OBTENER INFORMACION DE LA PLACA**

| 🥺 sketch_nov14b Arduino                          | 1.8.2                                                                                                    | – 🗆 X                                                                     |
|--------------------------------------------------|----------------------------------------------------------------------------------------------------|---------------------------------------------------------------------------|
| Archivo Editar Programa                          | Herramientas Ayuda                                                                                                    |                                                                           |
| sketch_nov14b                                    | Auto Formato<br>Archivo de programa.<br>Reparar codificación 8                                                                                                    | Ctrl+T<br>& Recargar.                                                     |
| <pre>void setup() {    // put your setup</pre>   | Monitor Serie<br>Serial Plotter                                                                                                    | Ctrl+Mayús+M<br>Ctrl+Mayús+L                                              |
| }                                                | WiFi101 Firmware Upd                                                                                                    | dater                                                                     |
| <pre>void loop() {    // put your main c }</pre> | Placa: "NodeMCU 1.0<br>Flash Size: "4M (1M SP<br>Debug port: "Disabled<br>Debug Level: "Ningun<br>IwIP Variant: "v2 Lowe<br>VTables: "Flash"<br>CPU Frequency: "80 M<br>Upload Speed: "115200<br>Erase Flash: "Only Sket | (ESP-12E Module)" > PIFFS)" > I" > Ino" > er Memory" > AHz" > O" > tch" > |
|                                                  | Obtén información de                                                                                                    | e la placa                                                                |
|                                                  | Programador: "AVRISF<br>Quemar Bootloader                                                                                                    | P mkll"                                                                   |

Se obtiene:

Obtén información de la placa X BN: Una plata desconocida VID: 10C4 PID: EA60 SN: Subir cualquier sketch para obtenerlo Aceptar

#### SI ELEGIMOS EL COM EQUIVICADO SIMPLEMENTE NO VEREMOS LA VENTANA ANTERIOR.

La opción es elegir otro de los disponibles y volver a usar la opción OBTENER INFORMACION DE LA PLACA.

#### Cargamos ahora el programa BLINK

| Nuevo Ctrl+N                          |                                 | 0 |                   |
|---------------------------------------|---------------------------------|---|-------------------|
| Abrir Ctrl+O                          |                                 | ~ |                   |
| Abrir Reciente >                      |                                 |   |                   |
| Proyecto >                            |                                 | ^ |                   |
| Ejemplos                              | Δ                               |   |                   |
| Cerrar Ctrl+W                         | Ejemplos Construidos            |   |                   |
| Salvar Ctrl+S                         | 01.Basics                       | ; | AnalogReadSerial  |
| Guardar Como Ctrl+Mayús+S             | 02.Digital                      | 3 | BareMinimum       |
|                                       | 03.Analog                       |   | Blink             |
| Configurar Pagina Ctrl+Mayús+P        | 04.Communication                | 1 | DigitalReadSerial |
| Imprimir Ctrl+P                       | 05.Control                      | 1 | Fade              |
| Preferencias Ctrl+Coma                | 06.Sensors                      | 1 | ReadAnalogVoltage |
| Selie Certe O                         | 07.Display                      | > |                   |
| Salir Ctri+Q                          | 08.Strings                      | > |                   |
|                                       | 09.USB                          | > |                   |
|                                       | 10.StarterKit_BasicKit          | > |                   |
|                                       | 11.ArduinoISP                   | > |                   |
|                                       | Ejemplos para cualquier tarjeta |   |                   |
|                                       | Adafruit Circuit Playground     | > |                   |
|                                       | Bridge                          | > |                   |
|                                       | Ethernet                        | > |                   |
|                                       | Firmata                         | > |                   |
|                                       | LiquidCrystal                   | > |                   |
|                                       | SD                              | > |                   |
| 80 MHz, Flash, 4M (1M SPIFFS), v2 Low | Stepper                         | > |                   |
|                                       | Temboo                          | > |                   |
|                                       |                                 |   |                   |

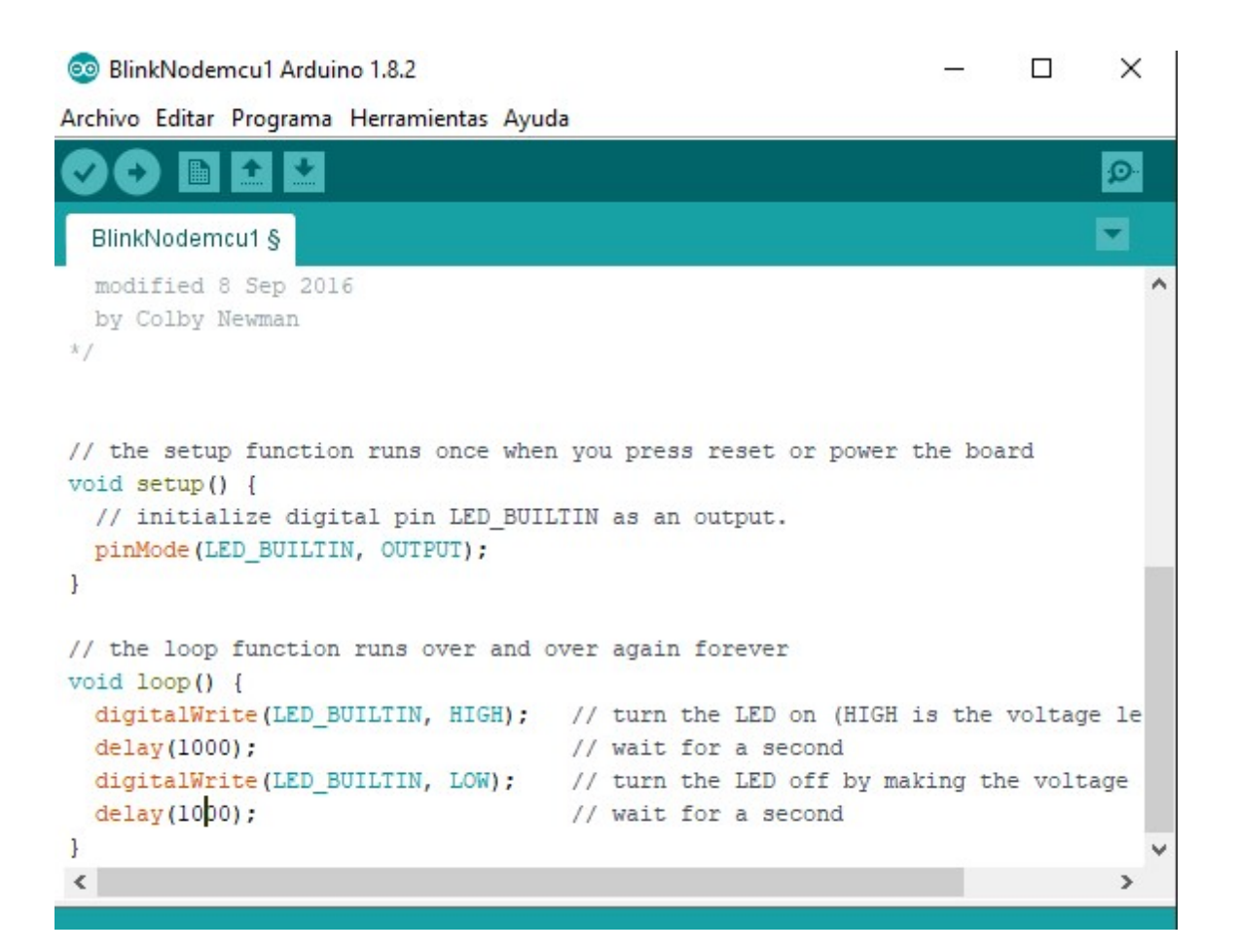

RECUERDE QUE: Mediante la variable LED\_BUILTIN ya automáticamente hemos seleccionado el PIN donde se encuentra el LED ON BOARD de la placa que estamos usando.

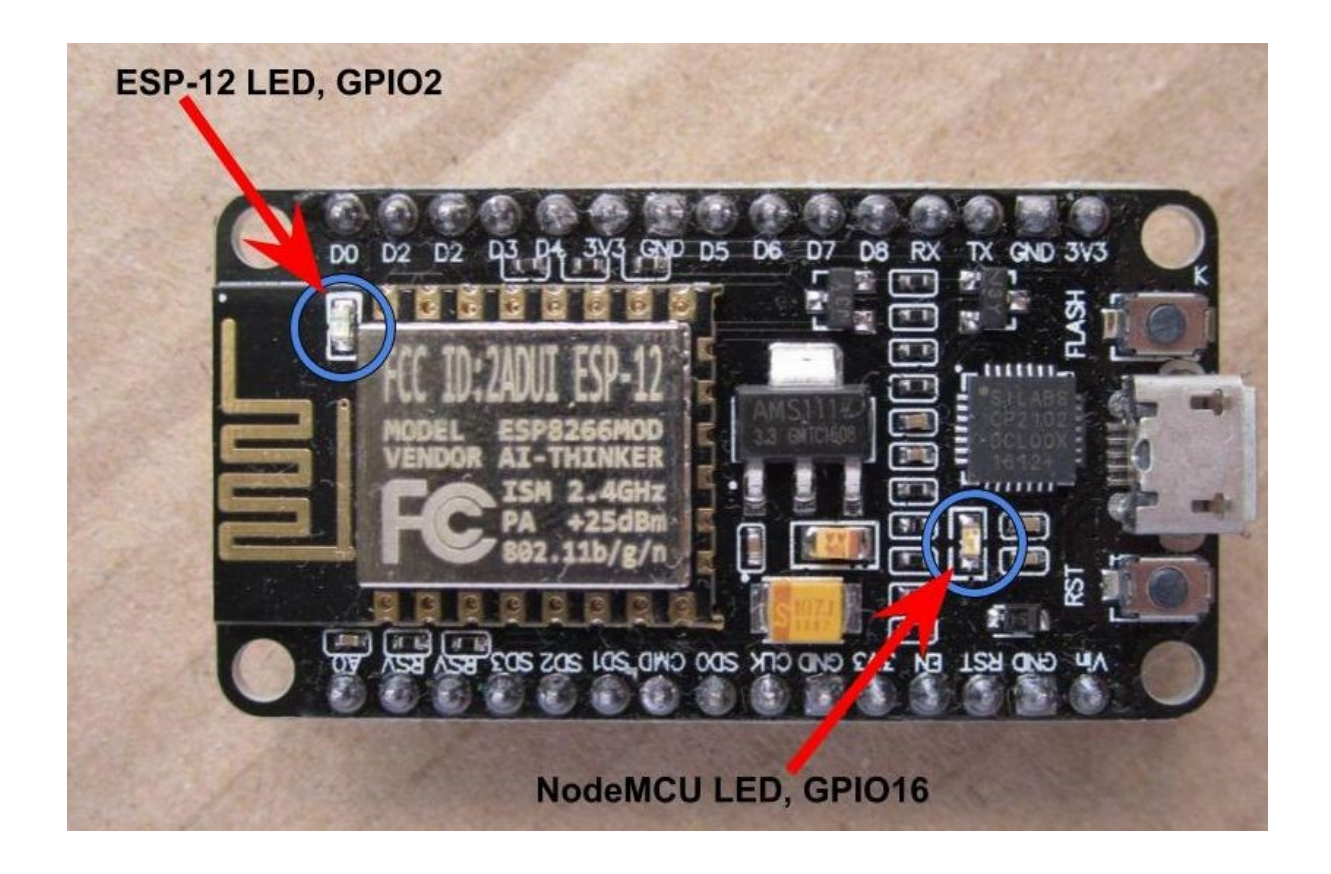

| PINES DISPONIBLES        |      |  |
|--------------------------|------|--|
| Denominación<br>en placa | GPIO |  |
| DO                       | 16   |  |
| D1                       | 5    |  |
| D2                       | 4    |  |
| D3                       | 0    |  |
| D4                       | 2    |  |
| D5                       | 14   |  |
| D6                       | 12   |  |
| D7                       | 13   |  |
| D8                       | 15   |  |
| RX                       | 3    |  |
| тх                       | 1    |  |
| SD3                      | 10   |  |

O se que el LED ON BOARD en esta placa esta en el <mark>PIN 16</mark> que en la serigrafía es D0.

Recuerde esta tabla para futuras referencias en sus diseños.

Ahora podemos subir el programa.

### Recuerde presionar el boton FLASH del Nodemcu al menos cuando comienza a subir el programa y vea la línea de puntitos en la parte inferior de la pantalla del IDE.

Se habrá terminado de subir cuando diga SUBIDO o vea que los puntitos ya no se siguen agregando en la línea.

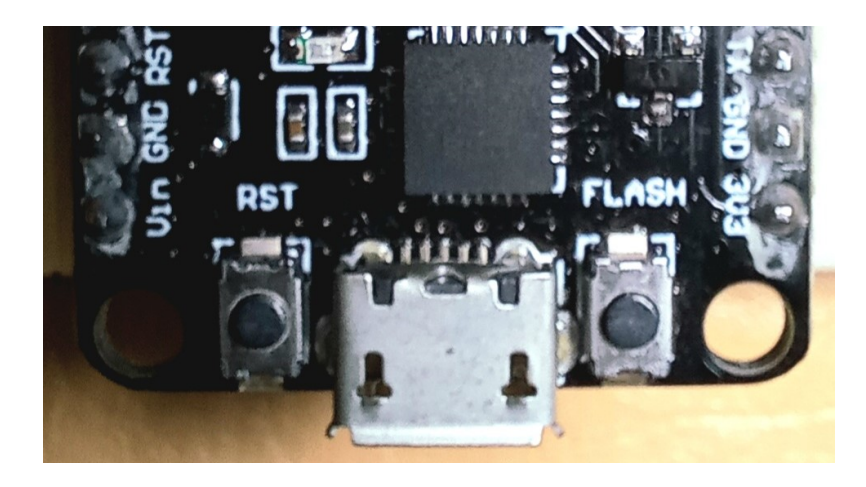